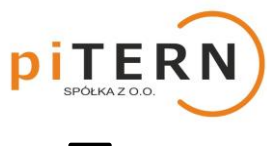

# Konfiguracja konta – falowniki SAJ

**Registration Aplication).** 

🛄 Zalecamy przeprowadzenie konfiguracji korzystając z komputera.

# KROK 1

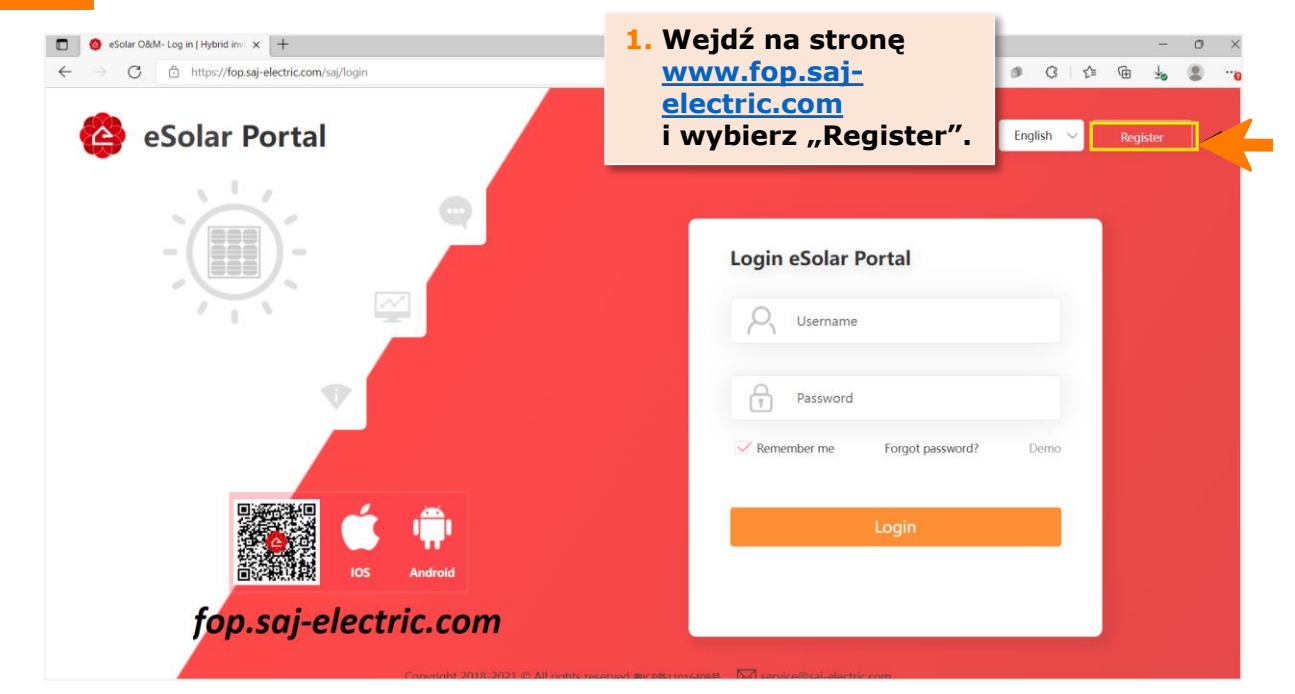

#### KROK 2

| ← → C   https://fop.saj-electric.com/personRegister  eSolar Portal | P to O Ø Q ↓ B ↓ B ··· Language English ∨                                                                                                    |
|--------------------------------------------------------------------|----------------------------------------------------------------------------------------------------|
| 1. Wybierz opcję<br>"End User".                                    | 2. Wpisz nazwę użytkownika<br>(Username), adres e-mail,<br>kod z Captcha oraz ustal                                                                                                    |
| Username PV XXXXXXX<br>Email XXXXXX@XXXXX                          | hasło dla swojego konta<br>(Setting Password). Ustalone                                                                                                    |
| (The email can be logged in as a usern<br>Captcha XXXX             | """ "" " " " " " " " " " " " " " " " "                                                                                                     |
| Setting Password                                                   | w aplikacji eSolar AIR w telefonie)                                                                                                    |
| Confirm Password                                                   | •                                                                                                    |
| Copyright 2018-2021 © All                                          | ent) (Platform User Agreement) (Privacy Policy)<br>Registration Application<br>rights reserved @ICP≦11016408€ ≧ service@saj-<br>rights reserved @ICP≦11016408€ ≧ service@saj-<br>mathematical and Agree) i kliknij<br>"Zarejestruj" (przycisk |

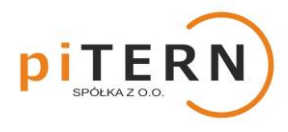

# Konfiguracja konta – falowniki SAJ

### KROK 3

| C End UserRegister × +                                                     |                                                                                                    |      |     |    |      |      |       | -          | 0  | × |
|----------------------------------------------------------------------------|----------------------------------------------------------------------------------------------------|------|-----|----|------|------|-------|------------|----|---|
| $\leftrightarrow$ $\rightarrow$ $C$ $rac{https://fop.saj-electric.com/}{}$ | personRegister                                                                                                    | to   | 0   | \$ | G    | £≞   | (H)   | <b>⊥</b> ₀ |    | G |
| 🙆 eSolar Portal                                                            | Q End User                                                                                                    |      |     |    | Lang | uage | Engli | sh         | ~] |   |
| Country                                                                    | Poland •                                                                                                    |      |     |    |      |      |       |            |    |   |
| Username                                                                   | XXXXXXXXXXXXXXXXXXXXXXXXXXXXXXXXXXXXXX                                                                                                    |      |     |    |      |      |       |            |    |   |
| Email                                                                      | (The email can be logged in as a user Please create your PV plant                                                                                                    |      |     |    |      |      |       |            |    |   |
| Captcha                                                                    | Continue Skip                                                                                                    |      | *   |    |      |      |       |            |    |   |
| Setting Password                                                           | I. Kliknij "Cor                                                                                                    | ntir | านด | e″ |      | 1    |       |            |    |   |
| Confirm Password                                                           |                                                                                                    | -    |     | -  | -    |      |       |            |    |   |
|                                                                            | ☑ Read and Agree (Register Agreement) (Platform User Agreement) (Privacy Policy)<br>Registration Application           Copyright 2018-2021 © All rights reserved 朝CP語11016408時 Sarvice@saj-electric.com |      |     |    |      |      |       |            |    |   |

## KROK 4

| ◎ 电站注册 × +                                                                           |                                          | - 0 >                                                                                                    |
|--------------------------------------------------------------------------------------|------------------------------------------|----------------------------------------------------------------------------------------------------|
| $\leftrightarrow$ $\rightarrow$ $C$ $	heta$ https://fop.saj-electric.com/saj/monitor | or/site/agentPlantForm?ifAfterRegister=Y | 2 G 0 2 G 4 G 🔩 🛢 🐂                                                                                                    |
|                                                                                      | Inverter SN<br>Please entet inverter SN  | +                                                                                                    |
|                                                                                      |                                          |                                                                                                    |
|                                                                                      | FIT Prov                                 | 1. Wprowadź numer seryjny<br>Twojego urządzenia<br>(numer znajduje się przy<br>kodzie kreskowym na prawej<br>ściance urządzenia)<br>i kliknij "+". |
|                                                                                      |                                          |                                                                                                    |

piTERN sp. z o.o. ul. Batorowska 9 Dąbrowa, 62-070 Dopiewo tel. +48 505 056 853 • mail: <u>info@pitern.pl</u> • **www.pitern.pl** 

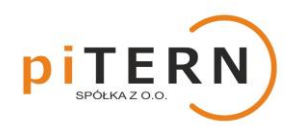

# Konfiguracja konta – falowniki SAJ

**KROK 5** 

| ● 電路達研     × +       ←     →     C     ① https://fop.saj-electric.com/saj/monitor/site | v/agentPlantForm?ifAfterRegister=Y | Portal au<br>falownik | itomaty<br>oraz je                        | cznie doda<br>go moc.                  | £≡           | @ 1 | - 0 | ;<br>; |
|----------------------------------------------------------------------------------------|------------------------------------|-----------------------|-------------------------------------------|----------------------------------------|--------------|-----|-----|--------|
|                                                                                        | Inverter SN                        |                       |                                           |                                        |              |     |     |        |
|                                                                                        | Please entet inverter SN           |                       | -                                         |                                        |              |     |     |        |
|                                                                                        | 20430G1609BE00740                  |                       | -                                         | -                                      |              |     |     |        |
|                                                                                        | Power of panels                    |                       | kWn                                       |                                        |              |     |     |        |
|                                                                                        |                                    | Next                  | <ol> <li>Kl</li> <li>(jeśli po</li> </ol> | <b>iknij "Next"</b><br>jawi się komuni | kat          |     |     |        |
|                                                                                        |                                    |                       | o braku<br>falownik                       | możliwości dod<br>a prosimy o kor      | ania<br>ntak | t)  |     |        |

#### **KROK 6** 1. Wprowadź nazwę 🔲 🧐 電站注册 × + instalacji (dowolną). → C https://fop.saj-electric.com/saj/mo 2 G 0 0 3 G G 😼 😩 $\leftarrow$ Plant Name\* Less than 60 characters. PV XXXXXXXXXX Plant Capacity\* 4 kWp Plant Type 2. Wprowadź wartość stawki za 1 kWh Grid zgodnie z taryfą Grid price (stawka znajduje się 2. na fakturze za energię 0.75 PLN zł elektryczną od operatora) i zmień Load monitoring function No walutę na PLN. 3. Previous 3. Kliknij "Next".

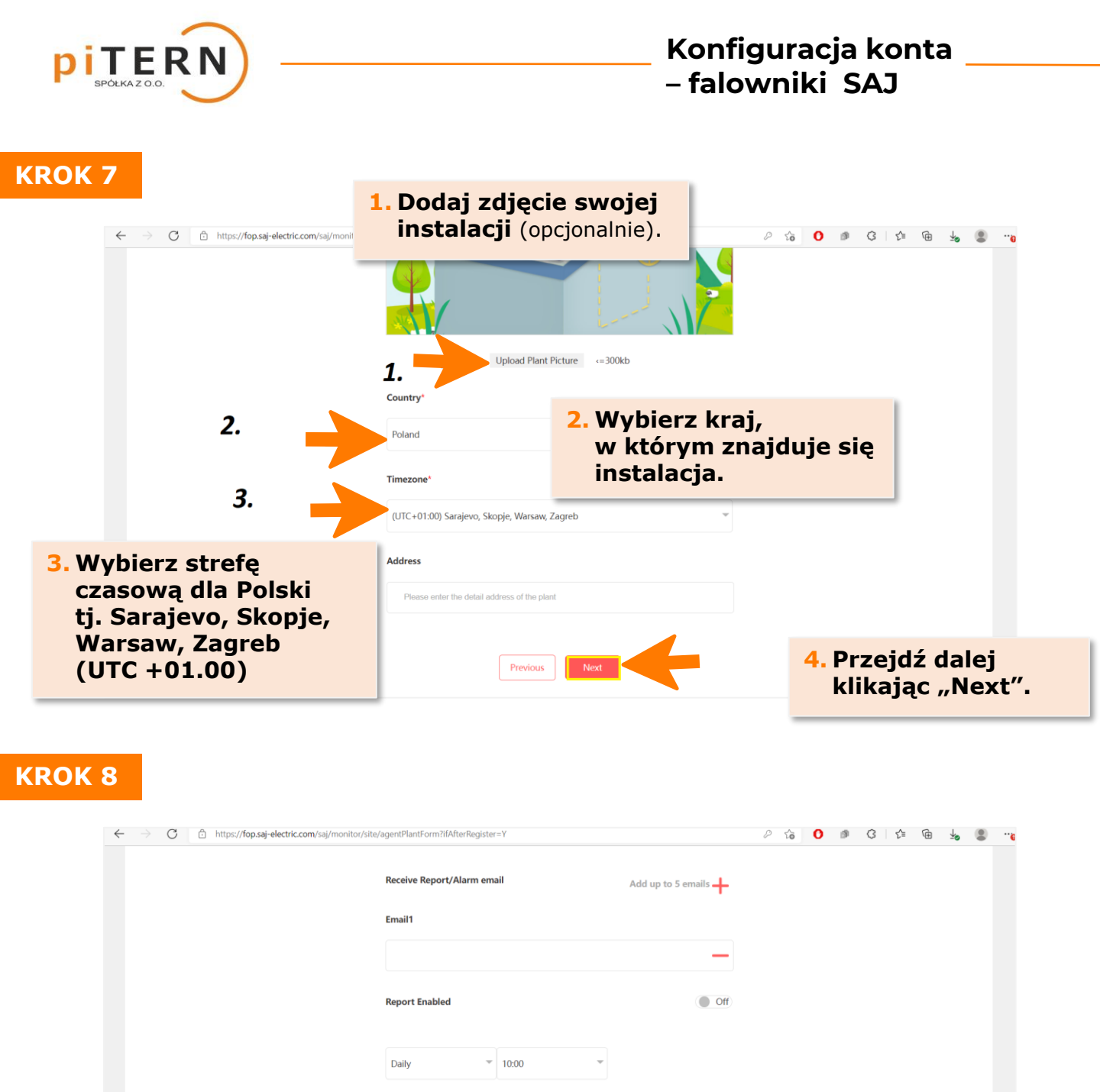

# 

Important Minor

Previous

Aby zakończyć konfiguracje kliknij

"Create Plant".

Plant Alarm

piTERN sp. z o.o. ul. Batorowska 9 Dąbrowa, 62-070 Dopiewo tel. +48 505 056 853 • mail: <u>info@pitern.pl</u> • www.pitern.pl